## Jira Portal Access: Connectivity Services

At the bottom of every Jira Ticket are the automated options to view more details or turn off notifications. Beneath this it advises who is included in the ticket.

- While the ticket may look as if it is coming from Direct Correct all 'shared' participants will receive the message as outlined in the communication. Shared participants will receive the reply as long as the ticket number is at the front of the subject line.

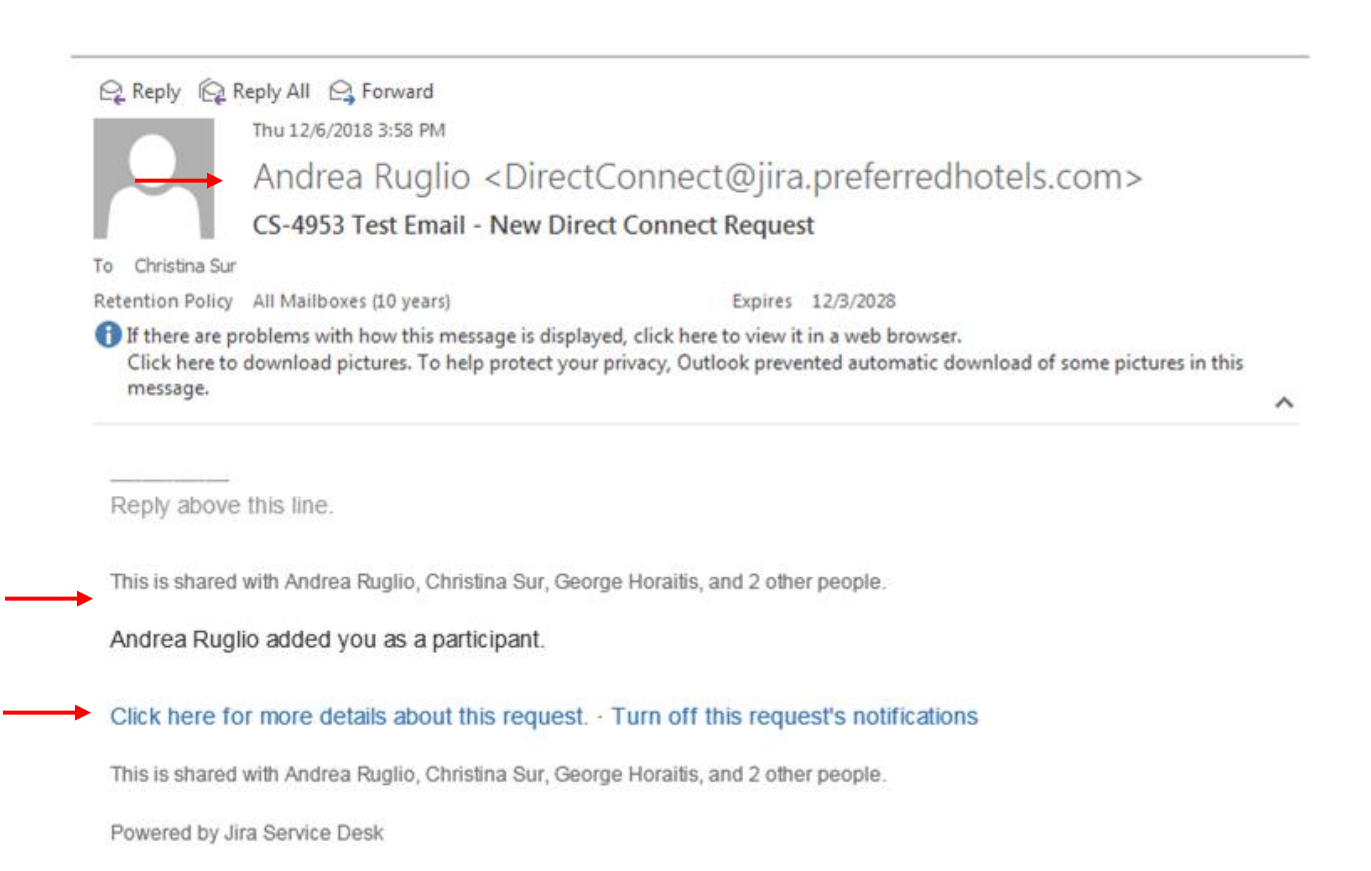

By selecting '**Click here for more details about this request**' you are prompted to log into Jira. If on the Preferred Network the SSO should activate. Outside of Preferred Network and for external, users you will enter your email (the one on the ticket) and a password, the system will auto create that user access.

After logging in you will have access to any ticket you have created or are a request participant on. This main screen below allows you to create a request without sending an email in.

|              | (                                                                                 | ۹ ۵ |
|--------------|-----------------------------------------------------------------------------------|-----|
|              | Help Center<br>Connectivity Services                                              |     |
|              | Welcome! You can raise a Connectivity Services request from the options provided. |     |
| 5            | Update                                                                            |     |
| $\mathbf{Q}$ | Support                                                                           |     |
| ₫*           | Implementation                                                                    |     |
| *            | Deactivation                                                                      |     |
| $\succ$      | Blank<br>Email Requests will default to this request type.                        |     |

To View Tickets, click the icon on the top right, select All.

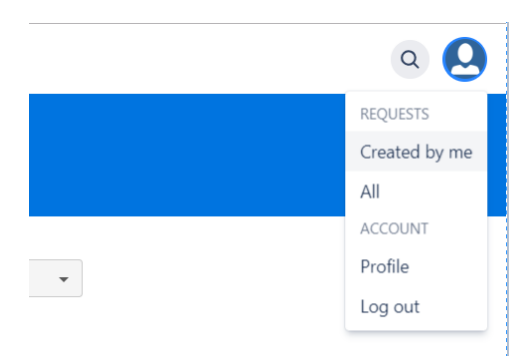

It will then present you with a list of your active tickets, select the ticket number **"CS-#####"** to view more details.

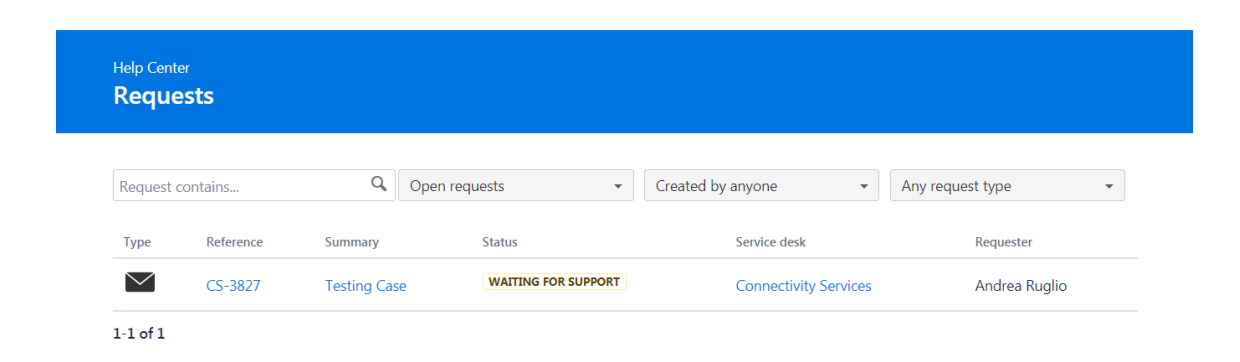

Within this view you are able to see all the communication that has occurred as well as the status. (Waiting for Support/Waiting for Customer/Pending). You can also reply directly in this portal to a ticket by adding a comment.

| 0 | Add a comment                                                                   |                                                                                         |
|---|---------------------------------------------------------------------------------|-----------------------------------------------------------------------------------------|
|   | Activity                                                                        | <ul> <li>Don't notify me</li> <li>Share</li> </ul>                                      |
| Ô | Andrea Ruglio Today 12:07 PM LATEST<br>Response from within JIRA tool. Testing. | <ul> <li>G€ Escalate</li> <li>G€ Resolve this iss</li> <li>G€ Cancel request</li> </ul> |
| 0 | Andrea Ruglio Today 12:06 PM                                                    | Shared with                                                                             |
|   | Preferred f                                                                     | Andrea Rugido<br>Creator<br>andrea rugito<br>Remove                                     |